# 多功能宽带路由器 IP505SR

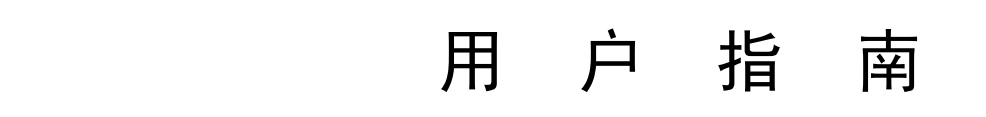

# 序言

感谢您购买本公司的IP505SR路由器,IP505SR路由器是专为满足小型企业办公和 家庭上网需要而设计的,可允许多台计算机共享一条单独的宽带线路和一个ISP帐号。 IP505SR路由器是一款为用户提供高度网络安全和网络资源共享的极好产品。

通过基于WEB页面的配置方式 , IP505SR路由器易于安装和维护。所有的功能均可通过网络浏览器, 如Netscape Communicator 和 Internet Explorer来配置业务。

本产品除了具有高效能的传输速率之外,更结合简易的设置接口,让用户在使用 本产品上只需要极短的时间,便能完成基本的设置步骤,让用户使用起来更轻松更方 便。

此手册为IP505SR路由器用户手册。

此用户手册内容包括IP505SR的部件规格、安装指导、设置指南以及如何使用 IP505SR中的一些功能的资料。

在安装本路由器之前,用户应先把使用手册如何安装部分熟读,并在操作本路 由器时把使用手册放在身旁,以便随时查阅。

# 在您使用前……

首先,在安装本IP路由器之前请详细阅读**第4章安装路由器**,以了解本IP路由器 的安装方法及注意事项。

其次,为了使本IP路由器完全适应用户的网络环境并正常工作,请详细阅读**第6** 章配置路由器。

|                     | 目              | 录                                       |          |
|---------------------|----------------|-----------------------------------------|----------|
| 1. 警告               | ••••••         |                                         |          |
| 2. 包装清单             | •••••          | •••••                                   |          |
| 3. 产品特征及规格····      | •••••          |                                         | 5        |
| 4. 硬件安装             |                | • • • • • • • • • • • • • • • • • • • • |          |
| 4.1 安装IP505SR路由     | 器之前请做如下得       | 确认动作••••••                              | 8        |
| 4.2 安装IP505SR路由     | 器              |                                         | 8        |
| 4.3 网络连接示意图•••      |                | •••••                                   |          |
| 5. 配置本地计算机…         |                |                                         | 10       |
| 5.1 Windows 95/98/M | E下配置·······    | • • • • • • • • • • • • • • • • • • • • | 10       |
| 5.2 Windows 2000下酉  | 记置             | • • • • • • • • • • • • • • • • • • • • | 10       |
| 5.3 Windows XP下配置   | 르······        | • • • • • • • • • • • • • • • • • • • • | 11       |
| 5.4 快速安装指南••••••    | •••••••        | •••••                                   |          |
| 6. 配置路由器            |                |                                         | 13       |
| 6.1 启动Internet Exp  | lorer登录IP505S  | R路由器······                              | 13       |
| 6.2 系统·······       | ••••••         | ••••••                                  | 14       |
| 6.3 广域网设置••••••     | ••••••••••     | •• ••• ••• ••• ••• ••• ••• •••          | 20       |
| 6.3.1 连接类型···       | ,              | ••• ••• ••• ••• ••• ••• •••             |          |
| 6.3.2 动态IP·····     |                | ••••••••                                |          |
| 6.3.3 静态IP·····     |                | •••••••••                               |          |
| 6.3.4 PPP0E ······  |                |                                         |          |
| 6.3.5 DNS           | , <b></b>      | • ••• ••• ••• ••• ••• ••• ••• •••       | •••••24  |
| 6.4 局域网设置           |                | • • • • • • • • • • • • • • • • • • • • | 24       |
| 6.4.1 LAN设定•••      |                | ••• ••• ••• ••• ••• ••• ••• •••         |          |
| 6.4.2 DHCP CILE     | NT表列······     | ••••••                                  |          |
| 6. 5 NAT            | , <b></b>      | ••••••••                                |          |
| 6.5.1 虚拟服务器         |                | ••••••••                                | 27       |
| 6.5.2 特别应用程         | 序•••••         | ••••••••••••••••••••••••••              |          |
| 6.5.3 端口映射•••       |                | •••••••••••••••••••••••••••••••         |          |
| 6.5.4 ALG(应用原       | ☴网天) ••••••••• | • • • • • • • • • • • • • • • • • • • • | ••••••31 |

| 6.5.5 DMZ(非军事化区域)31                               |
|---------------------------------------------------|
| 6.6 防火墙                                           |
| 6.6.1 防火墙选项••••••••••••••••••••••••••••••••••••   |
| 6. 6. 2 客户端过滤•••••••••••••••••••••••••••••••••••• |
| 6.6.3 URL过滤••••••••••••••••••••••••••••••••••••   |
| 6.6.4 MAC控制••••••••••••••••••••••••••••••••••••   |
| 6.7 路由设置····································      |
| 6.7.1 路由表····································     |
| 6. 7. 2 静态路由••••••••••••••••••••••••••••••••••••  |
| 6.8 UPNP                                          |
| 6.8.1 UPNP设置•••••••••••••••••••••••••••••••••••   |
| 6.8.2 端口映射••••••••••••••••••••••••••••••••••••    |
| 6. 9 DDNS40                                       |

# 1. 警告

- 1.1 请使用本路由器随机附带的电源,如使用其它的电源将会导致故障或损坏 此IP505SR路由器。
- 1.2 不可摔落或物理损伤本路由器,会导致内部电路及电子元器件损坏。
- 1.3 维修人员有资格做维修服务,请不要自行尝试拆开或维修,否则将失去保 修资格。
- 1.4 避免直接暴露在阳光下,尽量远离发热器件。
- 1.5 请保持本路由器使用及存放的地方环境干燥,远离火源。
- 本路由器应放置在有遮蔽且不易滑脱之处,且在 0°C<sup>~</sup>60°C 的温度范 围可达到最佳性能

# 2. 包装清单

IP505SR包装中应该有如下物件:

- 2.2 IP505SR路由器 一个
- 2.3 变压器(7.5V,1A) 一个
- 2.4 用户手册 一份

若发现任何一项配件遗漏或损坏,请立即同当地经销商联络。

# 3. 产品特征及规格

本产品是一个高集成度的路由器,内建了网关、交换机、DHCP服务器、防火墙 等诸多功能:

**网络地址转换(NAT):**通过提供最大化的因特网应用性能,使多个使用者能 同时进入因特网,共享同一公共IP地址;支持多种接入模式: xDSL、Cable Modem、LAN/专线接入等。

**4口10/100M交换机:**本产品具有4个10/100M快速网络交换机端口,具端口 MD1/MD1X自动线序识别功能,能够级联至其他交换机,从而能够为上百台计 算机提供Internet连接。

PPPoE (ADSL) 自动断线/连接:通过用户所设置的空闲时间自动断开网络,访

问Internet时又自动连接,最大限度的节省用户的上网费用。

**DHCP服务器**: 所有连接到局域网上的计算机均能够自动从路由器获取TCP/IP 配置信息,大大简化用户的管理及设置。

静态IP地址绑定: MAC地址和IP地址绑定功能,使用户能够对用户局域网中 的计算机实现最大的管理权限,方便用户对各计算机进行权限设置。

**系统日志**:强大的系统日志功能,能够随时察看路由器的历史状态,并可设 定将日志定时发送到管理员邮箱。

**UPNP功能**:路由器默认开启此功能,通过UPNP,允许用户通过最简单的设定 来使用各种网络硬件和软件,增强了易用性。

基于网页管理方式:本产品的网络配置和系统设置均通过内建的WEB服务器 来实现,中文界面简洁明了,操作简单易用;并附有详尽的帮助,即使用户 在没有说明书的情况下,也可通过各个配置页面的帮助来了解当前配置的功 能和方法。用户还可以通过此界面来升级系统软件,以增强系统稳定性或者 扩展系统功能。

Internet访问控制:能够为不同的用户设置不同的上网权限。

**数据包过滤:**端口过滤、IP地址过滤、MAC地址过滤、关键字过滤等允许用 户灵活设置路由器分析并判定出入的数据包是否通过或拒绝。

**虚拟服务器:**允许Internet用户访问用户局域网中的WWW和FTP服务器以及其 它特定的服务器。

防火墙:用户可任意设置拒绝或允许从Internet访问用户局域网的数据包: DD0S防止以及Ping包禁止功能等有效的保护用户局域网的安全及防范冲击 波类似病毒的攻击。

**上网时间限制:**通过设置特定的上网时段,灵活控制内部局域网访问 Internet的时间。

**DMZ主机**:允许用户设置一台计算机完全向Internet开放,以实现一些特定的应用。

远程管理:方便用户在家或出差在外管理公司或家中的网络,一切尽在您掌握中。

DDNS: 动态域名解析,能够帮助用户架设自已的个人网站。

**支持VPN通过**: 支持IPSec和PPTP通过,并支持用户在局域网设置VPN服务器 及客户端。 具体规格:

| 类            | 别        |                   | IP505SR                                        |                                    |  |  |  |  |  |  |
|--------------|----------|-------------------|------------------------------------------------|------------------------------------|--|--|--|--|--|--|
|              | 标<br>准   | IEEE              | IEEE 802.3 Ethernet, IEEE 802.3u Fast Ethernet |                                    |  |  |  |  |  |  |
|              | 协<br>议   | TCP/              | TCP/IP, DHCP,PPPoE,ICMP,NAT协议                  |                                    |  |  |  |  |  |  |
| <br>外部       | 外部       | 广域                | XXI (WAN)                                      | 1个10/100Mbps的RJ-45端口, 自动侦测交叉<br>线  |  |  |  |  |  |  |
| 70<br>术<br>参 |          |                   | 网(LAN)                                         | 4个10/100Mbps快速以太网交换机端口,自动<br>侦测交叉线 |  |  |  |  |  |  |
| 型 控制<br>界面   |          | 基于Web的程序, 全中文设置界面 |                                                |                                    |  |  |  |  |  |  |
|              | 流控<br>方式 | 全双                | 全双工采用IEEE802. 3X标准,半双工采用Backpresssure标准        |                                    |  |  |  |  |  |  |
|              | 端口<br>支持 | 端口:<br>Auto-      | 支持自动<br>-MDI/MDIX                              | 办商功能, 自动调整传输方式和传输速度, 支持<br>(自动翻转   |  |  |  |  |  |  |
|              | 局域网括     | 妾口                | 静态或动态IP地址                                      |                                    |  |  |  |  |  |  |
|              | 广域网报     | <b>妾口</b>         | xDSL、Cable Modem、专线、LAN                        |                                    |  |  |  |  |  |  |
| 产品           | 电源       |                   | DC 7.5V                                        | /1A 变压器                            |  |  |  |  |  |  |
| 规            | 尺寸       |                   | 165mm×                                         | ×116mm×30mm                        |  |  |  |  |  |  |
| 格            | 重量       |                   | 0. 4KG                                         |                                    |  |  |  |  |  |  |
|              | 适用温质     | 度                 | 5 <sup>~</sup> 45                              | C                                  |  |  |  |  |  |  |
|              | 适用湿度     | 复`                | 10% ~ 8                                        | 5%                                 |  |  |  |  |  |  |

兼容的操作系统:

Windows 95/98/ME/NT/2000/XP

Mac OS Linux或其它UNIX系统

<u>小</u>注意:

本产品规格及功能,若有变动情形,恕不另行通知,请使用者自行注意。

# 4. 硬件安装

4.1 安装IP505SR路由器之前请做如下确认动作:

**4.1.1.**确认您的计算机操作系统(Windows 95, 98, NT, ME, 2000, XP, Linux, Mac)和Web浏览器(支持JavaScript功能的Internet Explorer 4.0、Netscape Navigator 4.0或更高版本)。

4.1.2. 确保您的计算机已经正确安装并配置了网卡。

4.1.3. 如果您是xDSL用户,请记住您的用户ID及密码。

**4.1.4.** 如果用户是通过局域网或城域网访问因特网,请向您的网络管理员了解如 下信息: IP地址是静态或动态, DNS, 默认网关,账号等。

\*如果在使用IP路由器之前您的计算机已经安装了ADSL虚拟拨号软件,请备份 您的安装软件并到 开始->设置->控制面板->添加或删除程序中卸载您的ADSL虚拟拨 号软件。

4.2 安装IP505SR路由器:

**4.2.1.** 建立广域网连接:将宽带入口线(xDSL、Cable Modem或者LAN/专线接入) 连接至本产品的WAN端口。

**4.2.2.** 建立局域网连接:用一根普通网线把用户的计算机网卡端口或用户的交换机的UPL1NK端口和本产品的一个LAN端口连起来。

注意:本产品的4个LAN端口能够自动侦测交叉线,因此用户既可以用普通平 行网线来连接网卡或者交换机,也可以用交叉线来连接。

**4.2.3.** 打开电源: 接好电源,打开电源开关,本产品就进入了自检阶段。自检 过程中:PWR指示灯会长亮,RUN灯在启动正常后会缓慢闪烁,其余四个LAN灯会快速闪 烁一下,之后系统就会进入正常工作状态。

| +・4・4・・ オ / ロ り 昇 // し | 4. | 2. | 4. |  | 开启计算机。 |
|------------------------|----|----|----|--|--------|
|------------------------|----|----|----|--|--------|

| 指示灯   | 描述    | 功能         |  |
|-------|-------|------------|--|
| POWER | 电源指示灯 | 灯亮表示系统正在运行 |  |

| STATUS   | 系统状态指示灯      | 启动正常后缓慢闪烁,如不亮或不闪表示有故障 |
|----------|--------------|-----------------------|
| LINK/ACT | LAN&WAN状态指示灯 | 灯亮表示连接,灯闪烁表示数据传输      |

| 接口说明  |                                     |
|-------|-------------------------------------|
| WAN   | 广域网端口(RJ-45),连接xDSL/Cable Modem或以太网 |
| LAN   | 局域网端口(RJ-45), 连接个人计算机或集线器、交换机等      |
| 电源插口  | 连接电源(7.5V/1A),请注意使用匹配的电源            |
|       | 复位按钮。关闭电源,按住此按钮,然后打开电源,约过5秒钟,STATUS |
| Reset | 灯会快速闪烁,可松开按钮,待路由器启动后,其配置将恢复到出       |
|       | 厂默认值;如在运行过程中持续按住此按钮5秒,则系统会重新启动。     |

## 4.3 网络连接示意图

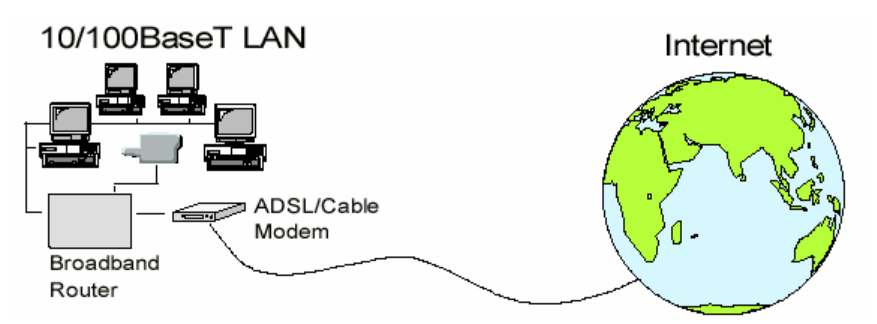

注: 在使用过程中, Modem、路由器、计算机开机顺序应为: 先开启Modem电源,待 Modem启动完成后(约1分钟)开启路由器电源,而后再开启计算机电源。

# 5. 配置本地计算机

用户必须配置局域网上的计算机网络属性来通过IP路由器访问Internet。在 配置计算机之前,用户必须知道IP路由器的默认配置。而后再设定计算机使之能 够与IP路由器连通。请确保用户的计算机设置如下所示,否则将不能连通IP路由 器进行相关的设定(Linux及Mac系统用户请自行参考相关技术资料作如下设定)。 本IP路由器默认的设置是:

- IP地址: **192. 168. 0. 1**
- 子网掩码: 255.255.255.0

用户可以设定一个动态或者静态的IP配置。

#### 5.1 Windows 95/98/ME下设置

- (1) 安装IP路由器。
- (2) 启动装有Windows 95/98/ME的计算机,并确认路由器LAN口指示灯是否有 亮,如没亮,请确认用户计算机与路由器之间的硬件连接。
- (3) 单击**单击"**开始"->"设置"->"控制面板"->网络->TCP/IP(属性)-> 网关(确保"已安装的网关"栏为空)->DNS设置->禁用DNS->确定(插入 Windows安装光盘)->系统设置已经改变->选择"是",重新启动计算机 的Windows系统。系统启动完成后,点击"开始"->"运行"->输入command ->点击"OK"->在弹出的命令符窗口中输入ipconfig->回车->确认用户 的IP(位于192.168.0.2到192.168.0.254 之 间,子网掩码为 255.255.255.0,默认网关为192.168.0.1) ->输入ping 192.168.0.1-> 回车->Reply from192.168.0.1:bytes=32 time=1ms TTL=64 ->OK!

#### 5.2 Windows 2000下设置

- (1) 安装IP路由器。
- (2) 启动装有Windows2000的计算机,并确认路由器LAN口指示灯是有亮;如没 亮,请确认用户计算机与路由器之间的硬件连接。
- (3) 单击**单击**"开始"→"设置"→"控制面板"→网络和拨号连接→本地连接→>属性→Internet协议(TCP/IP)→常规→选中自动获得IP地址和自动获得DNS服务器地址→确定。点击"开始"→"运行"→输入cmd→点击"0K"→2在弹出的命令符窗口中输入ipconfig→回车→确认用户的IP(位于192.168.0.2到192.168.0.254之间,子网掩码为255.255.255.0,默认网关为192.168.0.1)→输入ping 192.168.0.1-> 回 车 →Reply

from192.168.0.1:bytes=32 time=1ms TTL=64 ->OK!

#### 5.3 Windows XP下设置

- (1) 安装IP路由器。
- (2) 启动装有Windows XP的计算机,并确认路由器LAN口指示灯是有亮:如没 亮,请确认用户计算机与路由器之间的硬件连接。
- (3) 单击"开始"->"设置"->"控制面板"->网络和Internet连接->网络连接->本地连接->属性->Internet协议(TCP/IP)->属性->常规->选中自动获得IP地址和自动获得DN%服务器地址->确定。点击"开始"->"运行"->输入cmd->点击"OK"->在弹出的命令符窗口中输入 ipconfig->回车->确认用户的IP(位于192.168.0.2到192.168.0.254之间,子网掩码为255.255.255.0,默认网关为192.168.0.1)->输入ping192.168.0.1->回车->Reply from192.168.0.1:bytes=32 time=1ms TTL=64 ->OK!
- 5.4 快速安装指南
  - ▶ 打开浏览器,在地址栏中输入路由器的IP地址: <u>http://192.168.0.1</u>,打 开路由器的管理页面。默认情况下是不设用户名和密码的。
  - 成功登陆路由器后将显示路由器的系统状态页面,显示了路由器的系统状态信息和配置参数,包括WAN口状态、LAN口状态、基本信息三个栏目。本页面,您还可以释放和更新您所获取的IP地址(系统默认的连接方式为动态获取IP地址,如果您是使用ADSL PPPOE虚拟拨号连接,则会显示"连接"和"断开连接"选项)。单击该页面右上角的"帮助"按钮则会打开系统帮助页面。
  - 如果你是第一次配置该路由器,则路由器中的设置全部为出厂默认设置, 您可根据自己的上网方式和管理需求配置相应的选项。打开路由器配置页 面菜单栏的"向导"链接,进入路由器设置向导,如下图:

| net                                |                                 |                                        |                    |                               |                         |          |      | IP50 |
|------------------------------------|---------------------------------|----------------------------------------|--------------------|-------------------------------|-------------------------|----------|------|------|
| 向导 系统设置<br><mark>向导</mark>         | WAN设置                           | LAN设置                                  | NAT设置              | 防火墙设置                         | 路由设置                    | UPnP     | DDNS | 注销   |
| . <b>主机设置</b><br>. WAN 设置<br>. DNS | 向导<br>主机名<br>域名<br>设置时区<br>时间同步 | iet<br>iet<br>MT+08:00) ポ<br>音用 从: [二, | 凉,重庆,⊆<br>月 💌 [2 ] | 乌鲁木齐,香港特<br>▼ 到: [二月 <u>▼</u> | 别行政区,台:<br>]]2 <b>工</b> | ik 💌     | (    |      |
|                                    |                                 |                                        |                    |                               |                         | <u> </u> | 步    |      |

本页面设置路由器的主机名、域名和时区信息。

主机名:设置路由器在网络中的标识名称,系统默认为"DWnet"

域名:本地网络的域名称,系统默认为"DWnet"

时区:选择相应的时区

单击"下一步",进入上网方式选择页面。

本路由器支持三种常用的上网方式,您可以根据自身情况进行选择,并设 置好所需相应的参数。

(1) 动态IP: 自动从ISP处获取IP地址。这种方式上网的用户不需要额外的任何设置。但某些ISP可能要求对MAC地址进行绑定,这样就需要在路由器中设置MAC克隆。

MAC克隆: MAC地址克隆, 如果需要此功能, 请选择启用。

MAC地址: MAC地址,将需要克隆的MAC地址输入框中,点击"克隆MAC 地址"按钮。

(2)静态IP:具有固定IP地址的XDSL或其他专线等接入方式。 如果你的上网方式为静态IP地址上网,则以下信息会由ISP提供,不 清楚可以向ISP询问。

IP地址:路由器WAN接口的IP地址,由ISP提供。

子网掩码: 路由器WAN接口的子网掩码,由ISP提供,一般为 255.255.255.0。

网关:路由器的网关地址,由ISP提供。

- (3) Dial-up XDSL(PPPOE): PPPOE虚拟拨号方式,
  - ▶ 用户名:填入您的ADSL的帐号名
  - ▶ 密码:填入您的ADSL的密码
  - ▶ 密码确认:重新输入您的密码
  - ▶ 服务器名:服务名称,有些ISP需要此名称,可以向ISP咨询。
  - 最大传输单元MTU(546-1492):路由器在PPP0E拨号连接时的 最大传输单元值,一般保持默认即可。
  - 最大空闲时间:设置路由器的最大空闲时间值,在这个时间内, 如果没有任何数据流通过将会自动断开连接。

完成以上设置后,单击"下一步"按钮出现DNS设定页面,手动设定 DNS服务器地址。

主DNS IP地址: 主DNS服务器地址

从DNS IP地址: 备用DNS服务器地址

完成以上设置点击"完成"按钮出现设置功能页面,单击"继续"按 钮返回系统设置页面,并结束设置向导。

# 6. 配置路由器

#### 6.1 启动和登录

- 在启动和成功登陆后,系统会显示路由器当前状态页面。
  - ◆ 在上方共有"向导"、"系统"、"WAN"、"LAN"、"NAT"、"防 火墙"、"路由器"、"UPNP"、"DDNS"、"注销"、"帮助"11 个功能菜单,您可针对路由器的功能进行相应的设置。在设置路由器

过程中,单击各个页面右上角的"帮助"按钮则会弹出相应的帮助页面。

▶ 下面将详细介绍各个菜单的功能。

# 6.2 系统

| net                     |             |         |              |                 |         |      |      |      | IP505 |
|-------------------------|-------------|---------|--------------|-----------------|---------|------|------|------|-------|
| 向导                      | 系统设置        | WAN设置   | LAN设置        | NAT设置           | 防火墙设置   | 路由设置 | UPnP | DDNS | 注销    |
| 系统设置                    | <u>.</u>    |         |              |                 |         |      |      |      |       |
| 系统状系统设                  | 态<br>·晋     | 系统状     | 态            |                 |         |      | 帮助   |      |       |
| 管理员                     |             |         | ET           |                 | 剧守      | F    |      |      |       |
| 软件升                     | 级           | INTERN  |              |                 | 46.646  | 1    |      |      |       |
| 设置工                     | 具           | Cable/D | sL           | 日注接             |         |      |      |      |       |
| 系统日                     | 志           | WAN IP: | <b>2址</b>    | 221.224.19      | 4.159   |      |      |      |       |
|                         |             | 子网掩码    |              | 255.255.25      | 5.255   |      |      |      |       |
| 获取更多                    | 多相关信息,      | 网夫      |              | 61.177.2.98     | 6       |      |      |      |       |
| 请访问 <sup>,</sup><br>网站, | 中怡数宽公司      | 首选DNS   |              | 218.2.135.1     | 1       |      |      |      |       |
| www.dv                  | vnet.com.cn | 备用DNS   |              | 61.177.7.1      |         |      |      |      |       |
|                         |             | 域名      |              |                 |         |      |      |      |       |
|                         |             | 连接类型    |              | PPP0E           |         |      |      |      |       |
|                         |             | 连接时间    |              | 00:21:34        |         |      |      |      |       |
|                         |             | 连接      |              | 断开              |         |      |      |      |       |
|                         |             | 网关      |              |                 |         |      |      |      |       |
|                         |             | IP 地址   |              | 192.168.0.1     | l       |      |      |      |       |
|                         |             | 子网掩码    |              | 255.255.25      | 5.0     |      |      |      |       |
|                         |             | DHCP 服  | 务番           | 启用              |         |      |      |      |       |
|                         |             | NAT     |              | 启用              |         |      |      |      |       |
|                         |             | 防火增     |              | 启用              |         |      |      |      |       |
|                         |             | 基本信息    | 1            |                 |         |      |      |      |       |
|                         |             | 系统运行    | 时间           | 00:23:50        |         |      |      |      |       |
|                         |             | 系统日期    | 1            | 8/24/2005 1     | 5:58:57 |      |      |      |       |
|                         |             | 己连接的    | 客户端          | 6               |         |      |      |      |       |
|                         |             | 运行系统    | 版本           | -<br>√25.1.2.50 |         |      |      |      |       |
|                         |             | 引导程序    | 版本           | V0.1.5.9        |         |      |      |      |       |
|                         |             | LAN MAG | こ 地址         | 10:00:90:10     | ):1F:E5 |      |      |      |       |
|                         |             | WAN MA  | <br>C #0 11- | 10:00:90:10     | ):1E:E6 |      |      |      |       |
|                         |             | 硬件版本    | :묵           | V0 1 2 3        |         |      |      |      |       |
|                         |             | 序列号     | <u> </u>     | 12345678        |         |      |      |      |       |
|                         |             |         |              |                 |         |      |      |      |       |
|                         |             |         |              |                 |         |      |      |      |       |
|                         |             | 1       |              |                 |         |      |      |      |       |

▶ 本页面显示了路由器的系统状态和网络配置参数。

◆ 系统状态

显示了Internet连接信息、路由器配置信息和系统软硬件等信息。 在因特网处显示了当前的上网方式(PPP0E/动态IP/静态IP),如果您的 上网方式为PPP0E虚拟拨号,在下方会显示连接时间和"连接"、"断开 连接"选项,用户可以选择手动和断开Internet的连接; 当您的上网方式 为动态IP时,下方显示的是"释放"和"更新"选项,用户可以释放当前 获取的IP地址,然后重新获取IP地址。

◆ 系统设置

| net              |         |        |           |          |        |       |      | IP50 |
|------------------|---------|--------|-----------|----------|--------|-------|------|------|
| 向导系统设置           | WAN设置   | LAN设置  | NAT设置     | 防火增设置    | 路由设置   | UPnP  | DDNS | 注销   |
| 系统设置             |         |        |           |          |        |       |      |      |
| 系统状态             | 系统设置    |        |           |          |        | 帮助    |      |      |
| 系统设置             |         |        |           |          |        |       |      |      |
| 管理员设置            | 主机名     | DWnet  |           |          |        |       |      |      |
| 软件升级             |         |        |           |          |        |       |      |      |
| 设置工具             | 域名      | DWnet  |           |          |        |       |      |      |
| 系统日志             | NTP 服务者 | s      |           | (可选)     |        |       |      |      |
| 获取更多相关信息,        | 设置时区    | (GMT+C | 8:00) 北京, | 重庆,乌鲁木齐  | ,香港特别行 | 政区,台北 | Ł 💌  |      |
| 请访问中怡数宽公司<br>网站: | 时间同步    | □ 启用   | 从: 二月     | ▼ 2 ▼ 到: | 二月 💌 2 | •     |      |      |
| www.dwnet.com.cn | NAT     | ☑ 启用   |           |          |        |       |      |      |
|                  |         |        |           |          |        |       |      |      |
|                  |         |        |           |          | 确认     | L _ W | 消    |      |
|                  |         |        |           |          |        |       |      |      |

本页面设置路由器的系统信息。

主机名:设置路由器在网络中的标识名称。

域名:网络域名称。

时区设置:时区选择

NAT: 网络地址转换,系统默认为启用该功能,实现共享上网。 点击"保存"按钮保存您的设置。

◆ 管理员设置

本页面设置路由器的登陆用户名、密码和远程管理功能。

| Inet                          |       |       |       |          |         |      |      | IP505 |
|-------------------------------|-------|-------|-------|----------|---------|------|------|-------|
| 向导 系统设置                       | WAN设置 | LAN设置 | NAT设置 | 防火墙设置    | 路由设置    | UPnP | DDNS | 注销    |
| 系统设置                          |       |       |       |          |         |      |      |       |
| 系统状态                          | 管理员   | 设置    |       |          |         | 帮助   |      |       |
| 系统设置                          |       |       |       |          |         |      |      |       |
| 官理贝攻直<br>約件事例                 | 密码设   | 置     |       |          |         |      |      |       |
| 设置工具                          | 用户名   |       |       |          |         |      |      |       |
| 系统日志                          | 当前密码  | ļ     | ••••• |          |         |      |      |       |
| 本取重文相关信息                      | 新密码   |       | ••••• |          |         |      |      |       |
| 读取更多相关情念,<br>请访问中怡数宽公司<br>网站: | 新密码研  | 1认    | ••••• | (3-12 字  | 符)      |      |      |       |
| www.dwnet.com.cn              | 空闲超时  | 时间    | 300 秒 | (0: 无超时) |         |      |      |       |
|                               | 远程管   | 玾     |       |          |         |      |      |       |
|                               | 启用    |       |       |          |         |      |      |       |
|                               | IP 地址 |       | 0.0   | . 0 . 0  |         |      |      |       |
|                               | 端口    |       | 4321  |          |         |      |      |       |
|                               |       |       |       |          |         |      |      |       |
|                               |       |       |       |          | 766-1 E | 同当   |      |       |

用户名:系统当前的帐号名称:默认为空

**当前密码:**系统当前的密码,默认为空

新密码: 输入您的新密码

**新密码确认**:确认您所输入的新密码是否一致

**最大空闲时间**:最大超时时间,在此时间段内没有任何联网请求,路由器 会自动断开网络的连接,当用户有网络请求时候路由器会自动连接网络 远程管理选项:

启用: 启用远程管理功能, 用户可以在远程登陆配置路由器

IP地址:设置远程用户接入的IP地址,全为0时表示为任意IP地址

端口号:远程管理端口,默认为81,您可以更改为一个不常用,不易猜测的端口号,如果您启用远程管理功能,路由器当前IP地址为210.144.128.126,远程用户访问时应该在地址栏中输入:http://210.144.128.126:81

◆ 软件升级

| DWnet                         |           |              |               |                 |      |      |      | IP505SR |
|-------------------------------|-----------|--------------|---------------|-----------------|------|------|------|---------|
| 向导系统设置                        | WAN设置     | LAN设置        | NAT设置         | 防火墙设置           | 路由设置 | UPnP | DDNS | 注销      |
| 系统设置                          |           |              |               |                 |      |      |      |         |
| 系统状态                          | 软件升       | 级            |               |                 |      | 帮助   |      |         |
| 系统设置                          |           |              |               |                 |      |      | -    |         |
| 管理员设置                         | Current F | irmware Ve   | rsion: V 25.1 | .2.50           |      |      |      |         |
| 软件升级                          | Firmware  | e Date: buil | d:43 @ Wed    | Aug 17 13:47:38 | 2005 |      |      |         |
| 设置工具                          | 給入費工      | 術的文性友手       | 1982年 计占由     | 下面的口齿短期         |      |      |      |         |
| 系统日志                          | 柳八女川      | 级的人口有和       | ·哈仁,开点山       |                 |      |      |      |         |
|                               |           |              |               | 浏览.             | ••   |      |      |         |
| 获取更多相关信息,<br>请访问中怡数宽公司<br>网站: |           |              |               |                 |      |      |      |         |
| www.dwnet.com.cn              |           |              |               |                 | 确认 耳 | 风消   |      |         |
|                               |           |              |               |                 |      |      |      |         |
|                               |           |              |               |                 |      |      |      |         |

本页面可以升级您的路由器的系统软件。

页面中显示了路由器的当前版本和升级日期,您可以从我们公司网站 http://www.dwnet.com.cn下载最新版本的软件升级系统,以实现更好的 性能和更多的功能。点击"浏览"按钮选择下载的文件,点击"确认"按 钮,系统会检测升级文件,检查无误后开始升级系统并出现升级进度,路 由器自动完成升级操作后会重起系统。

◆ 设置工具

| DWnet                         |              |              |       |       |          |      |      | IP505SR |
|-------------------------------|--------------|--------------|-------|-------|----------|------|------|---------|
| 向导 系统设置                       | WAN设置        | LAN设置        | NAT设置 | 防火墙设置 | 路由设置     | UPnP | DDNS | 注销      |
| 系统设置                          |              |              |       |       |          |      |      |         |
| 系统状态                          | 设置工          | 具            |       |       |          | 帮助   |      |         |
| 管理员设置<br>软件升级                 | ⊙ 重加         | 自系统          |       |       |          |      |      |         |
| <b>设置工具</b><br>系统日志           | O 恢复<br>O 备t | 更出厂设置<br>分设置 |       |       |          |      |      |         |
|                               | ○ 恢          | 更设置          |       |       |          |      |      |         |
| 获取更多相关信息,<br>请访问中怡数宽公司<br>网站: |              |              | 汝     | 览     |          |      |      |         |
| www.dwnet.com.cn              |              |              |       |       | 7.4%21 1 |      |      |         |
|                               |              |              |       | 1     | 明认 4     | X78  |      |         |
|                               | i            |              |       |       |          |      |      |         |

本页面可以备份、恢复路由器的设置,重起路由器和恢复出厂设置。 **重启系统:** 重启路由器,所有当前的设置不会改变。

恢复出厂设置:恢复为路由器出厂时的默认设置。

**备份设置:** 备份您的路由器当前的设置信息,点击"浏览",输入保存的 文件名称,点击"确认"按钮。

◆ 系统日志

本页面可查看路由器的系统日志文件、安全记录文件和设置远程日志。

**系统记录文件**:显示系统运行状态记录信息,比如系统启动、管理员登陆 和注销、PPP0E拨号等信息。

**安全记录文件**:显示系统安全记录信息,比如设置防火墙过滤、网址过滤 等信息。

**远程记录设定**:可以将系统日志文件传送到日志服务器或者通过电子邮件 发送到指定邮箱。

取消

| 远程日志设置   |       |
|----------|-------|
| 远程日志     | □启用   |
| 发送远程日志至  |       |
| 邮件日志     | □ 启用  |
| 发送邮件日志至  |       |
| SMTP 服务器 | 0.0.0 |

确认 远程日志: 启用远程日志功能 发送远程日志至: 输入远程日志服务器的IP地址 邮件日志: 启用通过电子邮件传输日志文件 发送邮件日志至: 输入接收日志文件的电子邮件地址 SMTP服务器: 输入电子邮件的SMTP服务器地址

# 6.3 WAN广域网设置

| /AN 设置                        |    |        |              |                                              |                 |       |    |  |  |  |
|-------------------------------|----|--------|--------------|----------------------------------------------|-----------------|-------|----|--|--|--|
| <b>连接类型</b><br>DNS            | 连接 | 类型     |              |                                              |                 | 帮助    | ]  |  |  |  |
|                               | Οź | b态IP地址 | 从您的          | 服务供应商处自动                                     | b获得一个 IP地       | stilt |    |  |  |  |
| 获取更多相关信息,<br>请访问中怡数宽公司<br>网站: | 01 | 争态IP地址 | 使用静<br>访问Int | 使用静态IP地址,您的服务供应商将提供给你一个静态IP地址以<br>访问Internet |                 |       |    |  |  |  |
| www.dwnet.com.cn              | ۰F | PPOE   | pppoe;       | 是xDSL常用的连打                                   | <del>美</del> 方式 |       |    |  |  |  |
|                               |    |        |              |                                              |                 |       |    |  |  |  |
|                               | 1  |        |              |                                              | 1               | 确认    | 取消 |  |  |  |

在"WAN"菜单下面,共有"连接类型"、"动态IP"、"静态IP"、"PPP0E" 和"DNS"五个子项。单击各个子项,您即可进行相应的设置,下面将详 细讲解各个字项的功能

## 6.3.1 连接类型

您可以根据您的上网方式选择相对应的Internet连接类型,有动态IP地 址、静态IP地址和PPP0E三种类型。选择相应的连接类型,点击"确认" 按钮即可转到相应的配置页面,在下面介绍各个页面的配置参数。

6.3.2 动态IP

# 动态IP地址

| 获得IP地址              |                        |
|---------------------|------------------------|
| 最大传输单元MTU(576-1500) | 1500                   |
| MAC 克隆              | □启用                    |
| MAC地址               | 00 - 00 - 00 - 00 - 00 |
|                     | 克隆MAC地址                |

本页面为动态IP方式上网时可以设置的项目。

获得IP地址:因为动态获取的IP地址经常会改变,如果您想固定获取同一个IP地址,可以在此输入该IP地址

**最大传输单元**:路由器在动态获取IP地址连接时的最大传输单元值,一般 保持默认值即可。

MAC克隆: MAC地址克隆,如果需要此功能,请选择启用。

**MAC地址**: MAC地址,将需要克隆的MAC地址输入框中,点击"克隆MAC地址" 按钮。

## 6.3.3 静态IP

# 静态IP地址

| ISP分配的IP地址          |                     |
|---------------------|---------------------|
| 子网掩码                | 255 . 255 . 255 . 0 |
| 网关                  |                     |
| 最大传输单元MTU(576-1500) | 1500                |
| ISP是否提供更多的IP地址?     | □是                  |

本页面为静态IP方式上网时可以设置的项目。

ISP分配的IP地址:路由器WAN接口的IP地址,由ISP提供。

**子网掩码:**路由器WAN接口的子网掩码,由ISP提供,一般为255.255.255.0 ISP网关IP:路由器的网关地址,由ISP提供

**最大传输单元**:路由器在动态获取IP地址连接时的最大传输单元值,一般 保持默认值即可。

**ISP是否提供更多的IP地址:**本路由器支持WAN接口绑定多个IP地址,如果 您需要该功能,选中"是"选框,并弹出增加IP地址对话框,输入您的IP 地址,点击"增加"按钮添加IP地址,添加完成后单击"确认"保存设置 并完成设置。

#### 6.3.4 PPPOE

#### PPPOE

| 用户名                  | sza893313 |
|----------------------|-----------|
| 密码                   | •••••     |
| 密码确认                 | •••••     |
| 服务器名                 |           |
| 最大传输单元MTU (546-1492) | 1492      |
| 最大空闲时间 (60-3600)     | 300 (秒)   |
| 连接模式                 | 保持激活 🔻    |

本页面为PPP0E虚拟拨号方式上网时可以设置的项目。

用户名:您的ADSL的帐号名

**密码:**您的ADSL帐户的密码

密码确认: 重复输入您的ADSL帐户的密码

服务器名:有些ISP需要此名称,可以向ISP咨询。

**最大传输单元MTU(546−1492)**:路由器在动态获取IP地址连接时的最大 传输单元值,一般保持默认值即可。 **最大空闲时间**: 设置路由器的最大空闲时间值,在这段时间内如果没有任 何数据流通过将会自动断开PPP0E连接,断开后如有任一台计算机发出连 接请求,路由器会自动拨号上网。

**连接模式**:路由器的连接模式,共有"保持激活"、"自动连接"和"手动连接"三种。

① 保持激活:路由器拨号成功后一直保持在线状态,不会自动断开连接。

② 自动连接:路由器在最大空闲时间断开连接后自动拨号连接上网。

③ **手动连接:**路由器在最大空闲时间断开连接或者手动断开连接后不会 自动连接,需要手工连接。

6.3.5 DNS

本页面手工指定您当地的DNS服务器的IP地址。 主域名服务器IP地址:由ISP提供,可向ISP咨询。 从域名服务器IP地址:由ISP提供,可向ISP咨询。

#### DNS

#### 帮助

取消

| 静态DNS服务器            | □ 启用        |
|---------------------|-------------|
| 首选域名服务器<br>(DNS) 地址 | 168 95 10 1 |
| 备用域名服务器IP地址 (可选)    |             |
|                     |             |
|                     |             |

# 6.4 LAN

确认

在"局域网络"菜单下面,有"LAN设定"和"DHCP Client表列"两个子 项,单击每个子项,您即可进行相应的功能设置,下面将详细解答各个子 项的功能。

#### 6.4.1 LAN设定

| net                     |             |       |                |      |      |      | IP50 |
|-------------------------|-------------|-------|----------------|------|------|------|------|
| 向导 系统设置<br>LAN 设置       | WAN设置 LAN设置 | NAT设置 | 防火墙设置          | 路由设置 | UPnP | DDNS | 注销   |
| LAN 设置<br>DHCP 客户端列表    | LAN 设置      |       |                |      | 帮助   |      |      |
|                         | IP地址        | [     | 192   168   0  | 1    |      |      |      |
| 获取更多相关信息,<br>请访问中怡数宽公司  | 子网拖码        | 2     | 255.255.255.0  |      |      |      |      |
| 网站:<br>www.dwnet.com.cn | DHCP服务器     |       | ☑ 启用           |      |      |      |      |
| www.dwilet.com.cn       | IP起始地址      | 1     | 192.168.0. 2   |      |      |      |      |
|                         | IP结束地址      | 1     | 192.168.0. 254 |      |      |      |      |
|                         | 租约期限        |       | 一天 💽           |      |      |      |      |
|                         | DNS代理       |       | ▶ 启用           |      |      |      |      |

在本页面您可以设定路由器的LAN接口的IP地址、启用或禁用DHCP服务器 和地址池、租约时间等信息。

**IP地址:** 设置路由器LAN接口的IP地址, 默认为192.168.0.1

子网掩码: LAN接口的子网掩码, 默认为255.255.255.0, 不可更改。

**网关当作DHCP服务器**:将路由器设置为局域网的DHCP服务器,自动为客户 端分配IP地址。

IP池起始地址: DHCP服务器地址池的起始分配IP地址

IP池结束地址: DHCP服务器地址池的结束分配IP地址

租约期限: DHCP客户端租用IP地址的期限

DNS代理: 将路由器设置成为DNS代理中继,可以解析DNS域名。

## 6.4.2 DHCP 客户端表列

| 向导 系统设置                | WAN设置                 | LAN设置 NA                               | T设置 防火墙设置         | 路由设置     | UPnP | DDNS | 注销 |
|------------------------|-----------------------|----------------------------------------|-------------------|----------|------|------|----|
| AN 设置                  |                       |                                        |                   |          |      |      |    |
| LAN 设置<br>DHCP 客户端列表   | DHCP 客                | 户端列表                                   |                   | ļ        | 帮助   | I    |    |
| 获取更多相关信息,<br>请访问中怡教宽公司 |                       |                                        |                   | 刷新       | I    |      |    |
| 两站:                    | 主机名                   | IP地址                                   | MACIENE           | 氟余时间     | 静态   |      |    |
| HINT. SHIPE. CONT. CON | lai                   | 192.168.0.3                            | 00:02:2A:81:53:CA | 21:17:02 | Г    |      |    |
|                        | lovin                 | 192.168.0.5                            | 00:08:6A:A4:91:E0 | 21:56:18 | Г    |      |    |
|                        | 静态客户<br>IP地址<br>MAC地址 | * 946<br>192. 168.0.<br>「」<br>「<br>特別和 |                   |          |      |      |    |
|                        |                       |                                        |                   | 确认 取     | (iA) |      |    |

本页面可以查看DHCP客户分配IP地址的信息,包括主机名称、IP地址、MAC 地址、租约时间;您也可以手工添加静态地址映射。 IP地址:需要设置为静态IP的IP地址

MAC地址:需要设置为静态IP的MAC地址

## 6.5 NAT

在"NAT"菜单下面,有"虚拟服务器"、"特殊应用程序"、"端口映 射"、"ALG"和"DMZ"5个子项。单击每个子项,您可以进行相应的功 能设定,下面将详细讲解各个子项的功能

| 向导 系统设置              | WANS | 置 LAN设置    | NAT设置 | 防火    | 着设置 | 絡由设置 | UPnP | DDNS | 注销 |
|----------------------|------|------------|-------|-------|-----|------|------|------|----|
| NAT 设置               |      |            |       |       |     |      |      |      |    |
| <b>虚拟服务器</b><br>特殊应用 | 虚    | 似服务器       |       |       |     |      | 帮助   |      |    |
| 端口映射                 |      | 本地 IP      | 本地端口  | 类型    | 公共端 | 口 注释 | 微活   |      |    |
| ALG<br>DM7           | 1.   | 192.168.0  |       | TCP   |     | 10   | - r  |      |    |
| Umz.                 | 2    | 192.168.0  |       | TCP   | -   |      | Г    |      |    |
| 供款面多相关信息。            | 3.   | 192.168.0. |       | TCP 1 | -   |      | Г    |      |    |
| 请访问中怡数宽公司            | 4.   | 192.168.0  |       | TCP _ | -   |      |      |      |    |
| www.dwnet.com.cn     | 5.   | 192.168.0. |       | TCP   | -   |      | Г    |      |    |
|                      | 6.   | 192.168.0  |       | TCP   | -   |      | Г    |      |    |
|                      | 7.   | 192.168.0  |       | TCP _ | 3   |      | Г    |      |    |
|                      | 8.   | 192.168.0. |       | TCP _ | -   |      | Г    |      |    |
|                      | 9.   | 192.168.0  |       | TCP   |     |      | Г    |      |    |
|                      | 10.  | 192.168.0  |       | TCP _ | -   |      | - F  |      |    |
|                      |      |            |       |       |     |      |      |      |    |

## 6.5.1 虚拟服务器

本路由器集成了防火墙功能,如果广域网中的计算机想通过本路由器访问 局域网中的某些服务器,则在系统默认设置下无法通过防火墙的保护,限 制了用户的使用。本路由器提供虚拟服务器功能,通过定义一个端口,所 有针对此端口的服务请求将被重新定位给通过IP地址指定的局域网中的 服务器。

要使用虚拟服务器功能,您需要设置以下项目:

内部IP: 局域网中作为服务器的计算机的IP地址。

**内部端口**:局域网中作为服务器的计算机所使用的服务端口。

协议类型:选择协议数据包的类型,有TCP、UDP和全部三种选项。

公共端口:设置远程用户访问路由器的端口。

注释:用户自定义描述信息。

**启用:**只有选中该项后所设置的规则才能生效。

**举例说明:**如果你的WEB服务器(端口号为80)IP地址为192.168.0.100,FTP 服务器(端口号为21)地址为192.168.0.101,您需要指定如下的虚拟服 务器映射列表:

| net                     |      |               |       |       |     |      |      |      | IP5 |
|-------------------------|------|---------------|-------|-------|-----|------|------|------|-----|
| 向导 系统设置                 | WAN设 | 置 LAN设置       | NAT设置 | 防火墙   | 设置  | 路由设置 | UPnP | DDNS | 注销  |
| AT 设置                   |      |               |       |       |     |      |      |      |     |
| 虚拟服务器                   | 虚拟   | 以服务器          |       |       |     | 1    | 帮助   | r.   |     |
| 特殊应用                    |      |               |       |       |     |      |      |      |     |
| 端口映射                    |      | 本地 IP         | 本地端口  | 类型    | 公共端 | コ 注释 | 激活   |      |     |
| ALG                     | 1.   | 192.168.0.100 | 80    | TCP 💌 | 80  | Web  | •    |      |     |
| DWZ                     | 2.   | 192.168.0.101 | 21    | TCP 💌 | 21  | FTP  | •    |      |     |
| 获取更多相关信息.               | З.   | 192.168.0.    |       | TCP 💌 | -   |      |      |      |     |
| 请访问中怡数宽公司               | 4.   | 192.168.0.    |       | TCP 💌 |     | 1    |      |      |     |
| MA:<br>www.dwnet.com.cn | 5.   | 192.168.0.    |       | TCP 💌 |     |      |      |      |     |
|                         | 6.   | 192.168.0.    |       | TCP - |     |      |      |      |     |

## 6.5.2 特别应用程序

有些应用程序会需要用到多条连接,像是一些在线游戏、视讯会议、网络 电话等,当NAT启用时,这些应用程序将无法正常运作,特殊应用程序使 得某些这样的应用程序能够在NAT路由器下工作。当一个应用程序在触发 端口上发起连接时,在开放端口中的所有端口就会打开,以供后续的连接 使用。

| 同导 赤螺旋置                          | WANKS | E LANKS | E NAT设置 | 防火着设置 | 路由设置 | UPnP | DDNS | 注销       |
|----------------------------------|-------|---------|---------|-------|------|------|------|----------|
| 虚拟服务器<br>特殊应用                    | 特殊    | 应用      |         |       | 1    | 帮助   | J    |          |
| 端口映射                             |       | 触发端口    | 触发类型    | 公用端口  | 公    | 目美型  | 注释   | 激活       |
| ALG                              | 1.    | -       | TCP +   |       | 1    | P .  |      | <b>F</b> |
| DMZ                              | 2 [   |         | TCP .   |       | 10   | P .  | _    | Г        |
| all we want the last lot late an | зГ    |         | TCP .   |       | 10   | P .  |      | Г        |
| 获取更多相关信息,<br>请访问中始数宽公司           | 4.    |         | TCP .   |       | 10   | P .  |      | E        |
| 网站:                              | 5.    |         | TCP .   |       | 10   | P .  |      | Г        |
| www.dwiet.com.cn                 | 6.    |         | TCP .   |       | 10   | P .  |      | Г        |
|                                  | 7.    |         | TCP ·   |       | 10   | 2    |      | Г        |
|                                  | 8.    |         | TCP .   |       | 10   | P •  |      | Г        |
|                                  | 9.    |         | TCP ·   |       | 10   | P •  |      | E        |
|                                  | 10.   | -       | TCP •   |       | 10   | P •  |      | E        |
|                                  |       |         |         |       |      |      |      |          |

要启用特殊应用程序,您需要设置以下项目:

触发类型:选择触发端口上使用的协议,有TCP、UDP和全部三种选项。

**公共端口:**当在触发端口上发起连接后,转发端口打开,应用程序可以在 该转发端口上发起后续的连接。可以输入一个或多个端口或端口段,端口 段的格式为"开始端口号—结束端口号",中间用"—"隔开,不同的端 口段用","隔开。

公共类型:选择公共端口上使用的协议,有TCP、UDP和全部三种选项。

注释:用户自定义描述信息。

**启用:**只有选中该项后,所设置的规则才能生效。

## 6.5.3 端口映射

该功能允许多个并列内部用户共享一个或多个公共IP地址。输入公共IP地 址可以共享全局的IP域,输入内网IP范围则可以共享全局的IP。

| het                    |         |          |       |       |       |      |      | IPau |
|------------------------|---------|----------|-------|-------|-------|------|------|------|
| 向导 系统设置                | WAN设置   | LAN设置    | NAT设置 | 防火增设置 | 路由设置  | UPnP | DDNS | 注销   |
| IAT 设置                 |         |          |       |       |       |      |      |      |
| 虚拟服务器<br>特殊 <u>应</u> 用 | 端口明     | 央射       |       |       |       | 帮助   | 1    |      |
| 端口映射                   |         | 服务器IP    | 映射    | 端口    | 协议类型  | 注释   | 启用   |      |
| ALG                    | 1. 192  |          |       |       | TCP - |      |      |      |
| DIMZ                   | 2. 192  | . 168.0. |       |       | TCP 💌 |      |      |      |
| 获取更多相关信息,              | 3. 192  | . 168.0. |       |       | TCP 💌 |      |      |      |
| 请访问中怡数宽公司              | 4. 192  | . 168.0. |       |       | TCP - |      |      |      |
| www.dwnet.com.cn       | 5. 192  | . 168.0. |       |       | TCP - |      |      |      |
|                        | 6. 192  | . 168.0. |       |       | TCP 🕶 |      |      |      |
|                        | 7. 192  | . 168.0. |       |       | TCP 💌 |      |      |      |
|                        | 8. 192  | . 168.0. |       |       | TCP   |      |      |      |
|                        | 9. 192  | . 168.0. |       |       | TCP - |      |      |      |
|                        | 10. 192 | . 168.0. |       |       | TCP   |      |      |      |

要启用端口映射功能,您需要设置以下项目:

服务器IP: 填入需要设置端口映射的服务器的IP地址

**映射端口:**填入需要设置端口映射的服务器的端口范围。

协议类型:选择使用的协议类型,有TCP、UDP和全部三种选项。

**注释:**用户自定义描述信息。

**启用:**只有选中该选项后,所设置的规则才能生效。

# 6.5.4 ALG (应用层网关)

| NAT 设置                               |                         |    |   |
|--------------------------------------|-------------------------|----|---|
| 虗拟服务器<br>特殊应用                        | ALG                     | 帮助 | 1 |
| 端口映射                                 | FTP                     |    |   |
| ALG                                  | H323/netmeeting         |    |   |
| DWL                                  | PPTP 通过                 |    |   |
| 获取更多相关信息,                            | Windows messenger(文件传送) |    |   |
| 审访问中信数员公司<br>网站:<br>www.dwnet.com.cn | ipsec 通过                |    |   |
|                                      |                         |    |   |

# 6.5.5 DMZ(非军事化区域)

在某些特殊的情况下,我们需要让局域网中的一台计算机完全暴露给因特网,以实现双向通信,此时可以把计算机设置为DMZ主机。

| net              |                      |         |        |      |      |      | IP50 |
|------------------|----------------------|---------|--------|------|------|------|------|
| 向导 系统设置          | WAN设置 LAN设置          | NAT设置   | 防火增设置  | 路由设置 | UPnP | DDNS | 注销   |
| NALQE            |                      |         |        |      |      |      |      |
| 虚拟服务器            | DIZ                  |         |        |      | 帮助   | l I  |      |
| 特殊应用             | w ~~                 |         |        |      |      |      |      |
| ALG              | <b>资</b> 活           |         |        |      |      |      |      |
| DMZ              | D∎Z表                 |         |        |      |      |      |      |
| 恭取甫名相关信自.        | 公共IP地址               | 虛拟DMZ   | 主机IP地址 | 操作   |      |      |      |
| 请访问中怡数宽公司<br>网站: | 221. 225. 143. 209 💌 | 192.168 | .0.    | 〈 増加 |      |      |      |
| www.dwnet.com.cn |                      |         |        |      |      |      |      |
|                  |                      |         |        | 确认   | 取消   |      |      |
|                  |                      |         |        |      |      |      |      |

设置步骤如下:

启用:启用DMZ功能。

公共IP地址:选择WAN接口的IP地址。

虚拟DMZ主机IP地址:填入准备设置为DMZ区域的服务器的IP地址。

操作:点击"增加"按钮添加本条规则。

#### 6.6 防火墙

在"防火墙"菜单下面,共有"防火墙选项"、"客户端过滤"、"URL 过滤"和"MAC过滤"四个子项。单击某个子项,您即可进行相应的设置, 下面将详细讲解各个子项的功能。

## 6.6.1 防火墙设置

| net                   |              |                  |       |       |      |      |      | IP5055 |
|-----------------------|--------------|------------------|-------|-------|------|------|------|--------|
| 向导 系统设置               | WAN设置        | LAN设置            | NAT设置 | 防火着设置 | 路由设置 | UPnP | DDNS | 注销     |
| 防火墙设置                 |              |                  |       |       |      |      |      |        |
| <b>防火指设置</b><br>家户端计述 | 防火墙          | 设置               |       |       | 3    | 帮助   | ]    |        |
| URL 过滤                | 启用黑羽         | 了攻击保护            |       |       |      |      |      |        |
| MAC 地址绑定              | 禁止来自         | WAN端的Pi          | ING   |       |      |      |      |        |
| 获取更多相关信息,             | 萘止PIN        | G网关              |       |       |      |      |      |        |
| 请访问中怡数宽公司<br>网站:      | 忽略端口         | 口扫描报文            |       |       |      |      |      |        |
| www.dwnet.com.cn      | 允许扫描         | 安全端口 (           | 113)  |       |      |      |      |        |
|                       | 丢弃Net        | Bios报文           |       |       |      |      |      |        |
|                       | <u></u> 接收分) | +报文              |       |       | V    |      |      |        |
|                       | 出错时发         | <b>支送ICMP报</b> 文 | ξ     |       | ~    |      |      |        |
|                       | 高级设          | 置                |       |       |      |      |      |        |

本路由器内嵌硬件防火墙,可以有效防止黑客攻击局域网,并内置了很多 已知的常见的攻击,您可以在本页面允许他们:

启用黑客攻击保护: 启用黑客攻击保护, 保护局域网免受黑客攻击。

忽略WAN口的PING: 忽略来自路由器WAN接口的外网用户的PING数据包。

忽略端口扫描报文: 忽略针对路由器的端口扫描报文。

禁止PING网关: 禁止内部网络计算机PING网关

**允许扫描安全端口(113)**:允许外网用户扫描安全端口。

丢弃NetBIOS报文: 丢弃NetBIOS数据包

接收Fragment报文: 允许碎片数据包

出错时发送ICMP报文: 当遇到错误时,发送ICMP报文

**高级设置**:本页面列出了部分常见的黑客攻击类型,路由器默认启用了这些功能,保证网络安全。

## 防火墙选项

| IP 地址欺骗       |                        |
|---------------|------------------------|
| Smurf Attack  |                        |
| 禁止PING        |                        |
| Land Attack   |                        |
| Snork Attack  |                        |
| UDP Port Loop |                        |
| TCP Null Scan |                        |
| Sync Flood    | <b>区</b><br>[150] 包,秭y |
| Short Packet  |                        |

如果需要开启相应的防火墙功能保护网络安全,选中对应项目后面的选 框,点击"确定"按钮即可。

#### 6.6.2 客户端过滤

为了方便局域网络的管理控制,您可以通过客户端过滤功能控制局域网内 部计算机对Internet的访问,可以通过IP地址、端口号、协议类型、日期 和时间等方式来灵活控制。

设置防火墙步骤如下:

- 1) 打开"防火墙"主菜单,进入"防火墙设置"子菜单。
- 2) 选中"启用客户端过滤",启用客户端过滤功能。
- 3) 在规则列表中, "IP"地址栏目填入被控制的计算机的IP地址范围。
- 4) 在"端口号"栏内填入局域网中被控制的计算机的服务端口范围。
- 5) 在"协议类型"栏目中选择相应的协议,可选为TCP、UDP和全部,全 部包括所有协议。
- 6) 在"绑定时间"栏目选择禁止时间的类型。

- 7) 在"星期"栏目中选择需要控制的日期,可选为星期一至星期日。
- 8) 在"时间"栏目中选择需要控制的时间,可选一整天的整个时间段。
- 9) 在"注释"栏目中填入相应的注释信息。
- 10) 在"启用"栏目处选中该选框,以上的设置才能生效。

举例说明:如果您希望局域网中IP地址为192.168.0.10的计算机在周一至 周 六 间 8 : 00-18 : 00 时 段 内 不 能 发 送 邮 件 , IP 地 址 为 192.168.0.20-192.168.0.50范围内的所有计算机在任何时间内都不能浏 览网页,对局域网中的其他计算机不做任何限制,这时您需要指定如下过 滤设置:

☑ 启用客户端过滤

|    | IP               | 満口号    | 协议类型  | 禁止时间         | 星期                                                                                        | 时间                        | 注释         | 启用 |
|----|------------------|--------|-------|--------------|-------------------------------------------------------------------------------------------|---------------------------|------------|----|
| 1. | 192.168.0.10 ~10 | 25 ~25 | TCP 💌 | ○ 始终<br>● 阻挡 | (王고고<br>고<br>고<br>고<br>고<br>고<br>고<br>고<br>고<br>고<br>고<br>고<br>고<br>고<br>고<br>고<br>고<br>고 | 8:00am 💌<br>~<br>6:00pm 💌 | r1         | ব  |
| 2. | 192.168.0.20 ~50 | 80 ~80 | TCP 💌 | ● 始终<br>● 阻挡 | □天□→<br>□二□三<br>□四□五<br>□六                                                                | 0:00am 💌<br>~<br>0:00am 💌 | <b>r</b> 2 | ব  |

#### 6.6.3 URL过滤

为了方便您对局域网中的计算机所能访问的网站进行控制,您可以使用域 名过滤功能来指定在什么时段内不能访问哪些网站。

设置域名过滤步骤如下:

- 1) 打开"防火墙"主菜单,进入"URL过滤"子菜单。
- 2) 选中"启用URL过滤",启用URL网址过滤功能。
- 3) 在规则列表中"IP"地址栏目填入被控制的计算机的IP地址范围。
- 4) 在 "URL过滤字符串"栏内填入被控制的计算机的IP地址范围。
- 5) 在"启用"栏目处选中该选框,以上的设置才能生效

举例说明:如果您希望局域网中IP地址为192.168.0.10<sup>~</sup>192.168.0.50范 围内的计算机不能访问sina.com.cn,IP地址为 192.168.0.51<sup>~</sup>192.168.0.100范围内的所有计算机不能访问所有.net网 址,对局域网中的其他计算机不做任何限制,这时,您需要指定如下过滤 设置: ☑ 启用URL地址过滤

|    | IP地址              | URL 地址过滤字符串 | 启用 |
|----|-------------------|-------------|----|
| 1. | 192.168.0.10 ~ 50 | sina.com.cn | ◄  |
| 2. | 192.168.0.51 ~100 | , net       | ☑  |
| З. | 192.168.0.        |             |    |

#### 6.6.4 MAC控制

为了更好的对局域网中的计算机进行管理,您可以通过MAC地址过滤功能 来控制局域网中计算机对Internet的访问。

设置MAC地址过滤的步骤如下:

- 1) 打开"防火墙"主菜单,进入"MAC地址过滤"子菜单。
- 2) 选中"MAC地址过滤"的启用选框, 启用MAC地址过滤功能。
- 在"仅禁止/允许列表中的MAC地址"中选择过滤类型,有"仅禁止" 和"仅允许"两个选项。

**仅禁止:**除了下面输入的MAC地址不能访问Internet,其余的MAC都可以访问。

**仅允许**:除了下面输入的MAC地址能够访问Internet,其余的MAC地址都不能访问。

- 在"MAC地址"栏内填入您希望控制的计算机的MAC地址,在"注释" 栏内填入相应的注释信息。
- 5) 在"操作"栏目处单击"增加"按钮增加规则,您也可以在下拉菜单 中选择路由器自动学习获得的MAC地址。

| 防火墙设置<br>客户端过滤         | TAC 地址绑定 帮助 帮助                                      |
|------------------------|-----------------------------------------------------|
| URL 过滤                 | MAC 地址控制 区 启用                                       |
| MAC 地址绑定               | 志出或仅接受 如下的MAC地址 连接到Internet. <mark>€ 滤出 C 接受</mark> |
| 获取更多相关信息,<br>请访问中怡数宽公司 | IAC地址设置                                             |
| Myza:                  | MAC地址 注释 作用                                         |
| www.dwnet.com.cn       |                                                     |

# 6.7 路由设置

| 田攻直                    |                 |                 |                 |        |      |    |   |
|------------------------|-----------------|-----------------|-----------------|--------|------|----|---|
| <b>路由表</b><br>静态路由     | 路由表             |                 |                 |        | 帮助   | ħ  |   |
|                        | LAN口目标地址        | 子网掩码            | 网关              | Metric | 界面   | 刷新 | I |
| 获取更多相关信息,<br>请访问中怡教宽公司 | 0.0.0.0         | 0.0.0.0         | 61.177.2.96     | 0      | рррО |    |   |
| 网站:                    | 192.168.0.0     | 255.255.255.0   | 192.168.0.0     | 0      | eth0 |    |   |
| www.uwner.com.cn       | 221.225.143.0   | 255.255.255.0   | 221.225.143.209 | 0      | рррО |    |   |
|                        | 221.225.143.209 | 255.255.255.255 | 221.225.143.209 | 0      | рррО |    |   |
|                        |                 |                 |                 |        |      |    |   |

在"路由器"菜单下面,有"路由表"和"静态路由"两个子项。单击某 个子项,您可以进行相应的功能设定,下面将详细讲解各个子项的功能。

#### 6.7.1 路由表

本页面显示了路由器的路由表。路由器根据LAN接口和WAN接口IP地址、网 关地址自动创建的路由表信息。

6.7.2 静态路由

| Vnet                                 |       |       |       |       |      |             |      | IP50 |
|--------------------------------------|-------|-------|-------|-------|------|-------------|------|------|
| 向导 系统设置<br>路由设置                      | WAN设置 | LAN设置 | NAT设置 | 防火墙设置 | 路由设置 | UPnP        | DDNS | 注销   |
| 路由表<br>静态路由                          | 静态路   | 由     |       |       |      | 帮助          |      |      |
| 获取更多相关信息,<br>违注问由给教家八司               |       | 目标地址  | 子网掩   | 码     | 网关   | 开始<br><< 增加 | 0    |      |
| 审切问中信级见公司<br>网站:<br>www.dwnet.com.cn |       |       |       |       |      |             | _    |      |
|                                      |       |       |       |       |      | 取消          |      |      |
|                                      |       |       |       |       |      |             |      |      |
|                                      |       |       |       |       |      |             |      |      |

本页面设置路由器的静态路由功能,您可以手工指定静态路由规则。

目的LAN IP: 欲访问目的网络的网络地址。

子网掩码:填入子网掩码,一般为255.255.255.0。

网关:数据包被发往的目的网络所经过的网关IP地址。

操作:点击"增加"按钮添加规则。

#### 6.8 UPNP

在 "UPNP" 菜单下面,有 "UPNP设置"和 "端口映射"两个子项。单击某 个子项,您可以进行相应的功能设定,下面将详细讲解各个子项的功能。

6.8.1 UPNP设置

依靠UPNP(Universal plus and play)协议,局域网中的主机可以请求 路由器进行特定的端口转换,使得外部主机能够在需要时访问内部主机上 的资源,例如: Windows XP和Windows ME系统上安装的MSN Messager在使 用音频和视频通话时就可以利用UPNP协议,这样原本受限于NAT的功能也

可以恢复正常使用。

| net                             |                   |       |        |          | IP505 |
|---------------------------------|-------------------|-------|--------|----------|-------|
| 向导 系统设置<br>UPnP <mark>设置</mark> | WAN设置 LAN设置 NAT设置 | 防火增设置 | 路由设置 U | PnP DDNS | 注销    |
| UPnP 设置<br>端口映射                 | ሞոየ 设置            |       |        | fBh      |       |
|                                 | 启用UPnP            |       | ☑ 启用   |          |       |
| 获取更多相关信息,<br>请访问中怡数宽公司          | UPnP端口号           |       | 25917  |          |       |
| 网站:<br>www.dwnet.com.cn         | 广播时间 (60-1800)    |       | 1800 秒 |          |       |
|                                 | 預设超时 (60 1800)    |       | 1800 秒 |          |       |
|                                 |                   |       |        |          |       |
|                                 |                   |       | 确认 取消  |          |       |
|                                 |                   |       |        |          |       |

本页面可以设置开启UPNP功能和UPNP的端口号:

启用UPNP: 启用UPNP功能。

UPNP端口号:设置UPNP的端口号,默认为1780,您可以根据自己需要更改。

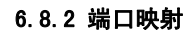

| 向导 系统设置<br>PnP <mark>设置</mark> | WAN设计 | E LA     | AN设置     | NAT设置        | 防火墙      | 设置  | 路由       | 设置 UPnP                    | DDNS | 注销 |
|--------------------------------|-------|----------|----------|--------------|----------|-----|----------|----------------------------|------|----|
| UPnP 设置<br><b>端口映射</b>         | 端口    | 映射       |          |              |          |     |          |                            | 1    |    |
|                                |       |          |          |              |          |     |          | 刷                          | 新    |    |
| 获取更多相关信息,<br>请访问中怡数宽公司<br>网站:  |       | 远程<br>主机 | 外部<br>端口 | 内部主机         | 内部<br>瑞口 | 协议  | 持续<br>时间 | 描述                         |      |    |
| www.dwnet.com.cn               |       |          | 25918    | 192.168.0.3  | 25918    | UDP | 0        | Vagaa UPnP 29<br>UDP       | 5918 |    |
|                                |       |          | 25917    | 192.168.0.3  | 25917    | тср | 0        | Vagaa UPnP 2<br>TCP        | 5917 |    |
|                                | M     |          | 6340     | 192.168.0.10 | 1210     | тср | 0        | MsnMsgr<br>(192.168.0.10:1 | 210) |    |

本页面显示了路由器当前的UPNP端口映射列表。

#### 6.9 DDNS

本路由器支持DDNS功能,用户可以在局域网内创建自己的WEB、FTP服务器, 供外部Internet用户的访问。

DDNS 设置

| DDNS 设置                                                   | DDNS 设置 |             |     |    | 助    |
|-----------------------------------------------------------|---------|-------------|-----|----|------|
| 获取更多相关信息,<br>请访问中怡数宽公司<br>网站 <b>:</b><br>www.dwnet.com.cn | 〇启用     | € 禁用        |     |    |      |
|                                                           | 主机名     | DDNS服务器     | 用户名 | 密码 | 重试时间 |
|                                                           |         | no-ip.com 🗾 |     |    | 小时   |
|                                                           |         |             |     |    |      |
|                                                           |         |             |     | 确认 | 取消   |

要实现DDNS功能,您需要以下设置:

- 本路由器支持多个DDNS客户端,您可以在任一个动态域名服务器上注 册一个免费的动态域名。
- 启用: 启用DDNS功能。
- 主机名:填入您注册的免费的动态域名。
- DDNS服务器:选择您注册的免费的动态域名。
- 用户名:您在DDNS服务器上注册的用户名。
- 密码: 您在DDNS服务器上注册的密码。
- DDNS重试时间:DDNS更新时间,每隔这个时间段,路由器都会更新一次动态域名。